# DayliteMessages for Daylite

### Table of Contents

| General                     | 3  |
|-----------------------------|----|
| DayliteMessages for Daylite | 4  |
| Setup                       | 5  |
| Installation                | 6  |
| Licensing                   | 9  |
| Usage                       | 13 |
| Configuration               | 14 |
| Sending SMS Text Messages   | 25 |
| Miscellaneous               |    |
| Removing the Plug-in        | 31 |
|                             |    |

## General

### DayliteMessages for Daylite

#### About DayliteMessages

DayliteMessages provides you with the ability to send SMS text messages to one or multiple Daylite contacts. Create messages templates and use merge keys to fill your message with dynamic Daylite content like salutation or the contact's name.

#### Features

DayliteMessages provides the following functions:

- Send SMS text messages to one or multiple Daylite contacts
- Manage message templates
- Use merge keys to retrieve dynamic content from Daylite

#### System Requirements

Operating System: OS X 10.8 or newer

In order to use Apple Messages as service to send text messages, you need OS X 10.10

Daylite Version: 4.3 or newer

## Setup

### Installation

1. To check your Daylite version, go to the Daylite menu and select 'About Daylite'. DayliteMessages requires at least Daylite 4.3.

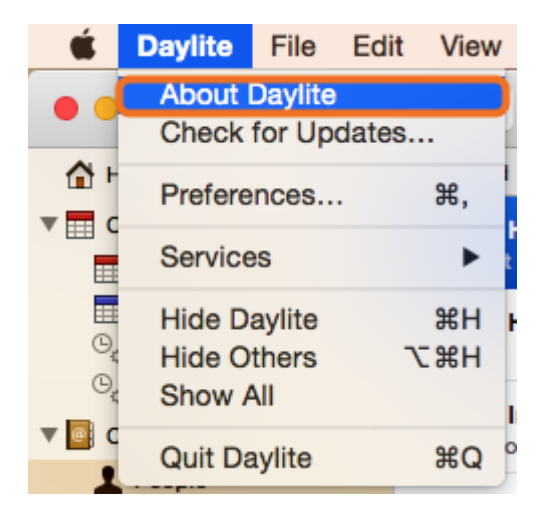

2. To check your OS X version, go to the Apple menu and select 'About this Mac'. DayliteMessages requires at least OS X 10.8.

| É              | ScreenSteps               | File  | Edit | Docu    |
|----------------|---------------------------|-------|------|---------|
| At             | oout This Mac             |       |      |         |
| Sy<br>Ap       | vstem Preference          | es    |      | re<br>I |
| Re             | ecent Items               |       |      | •       |
| Fo             | orce Quit Screen          | Steps | 心心   | #U      |
| SI<br>Re<br>Sh | eep<br>estart<br>nut Down |       |      |         |
| Lo             | og Out Daniel Na          | uerz  | Û    | жQ      |

3. Double-click 'DayliteMessages\_for\_Daylite.dmg'.

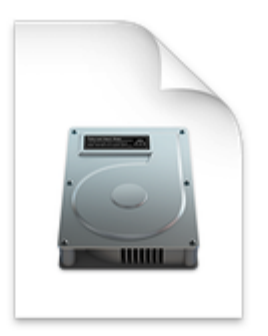

#### DayliteMessages for Daylite.dmg

4. Double-click 'DayliteMessages.daylite-plugin'.

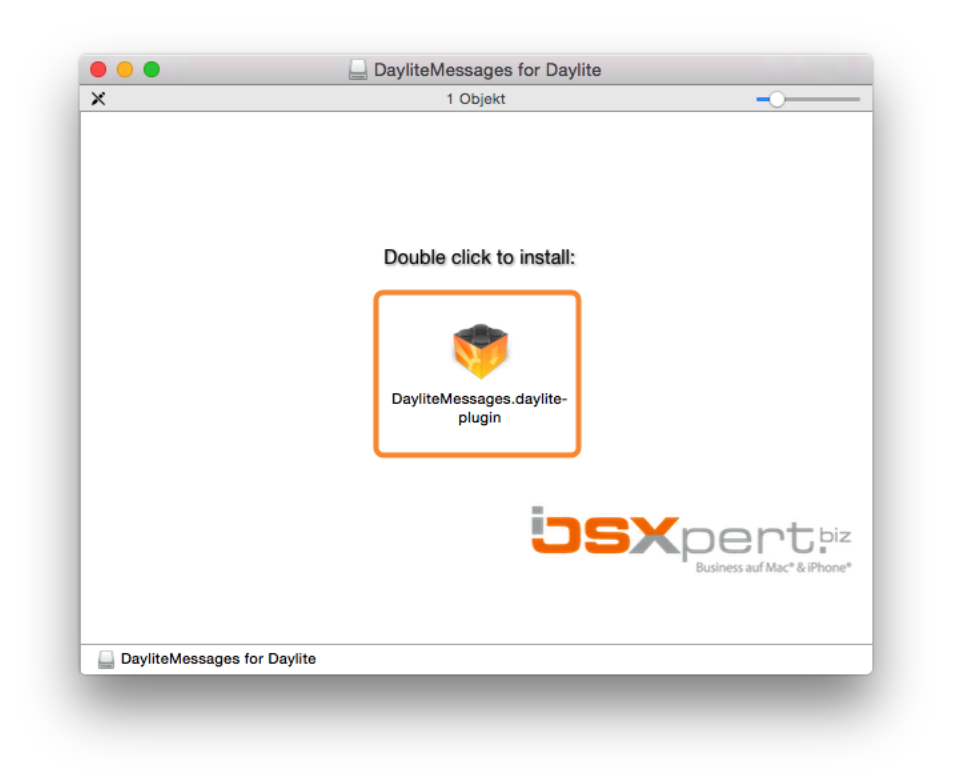

5. Click install

| Install plugin<br>Are you sure you want to install the plugin<br>'DayliteMessages' on this machine? |
|----------------------------------------------------------------------------------------------------|
| Cancel                                                                                              |

6. To finalize the installation click 'Restart Daylite'

|   | Success                                                                                                    |
|---|----------------------------------------------------------------------------------------------------|
| V | Plugin 'DayliteMessages' Successfully installed.<br>Daylite will now restart for the changes to take effect. |
|   | Restart Daylite                                                                                              |
|   | Thestalt Dayine                                                                                              |

7. After the installation DayliteMessages can be used for 14 days free of charge. If you would like to use it after these 14 days, please proceed to chapter '<u>Licensing</u>'.

### Licensing

After the installation it is possible to test DayliteMessages during a 14 day trial period. If you woud like to continue using the plug-in, you need to purchase a license. In order to purchase DayliteMessages, please follow these steps (given the plugin is already installed):

- 1. Start Daylite
- 2. In the Daylite menu select Plugins --> DayliteMessages --> Preferences...

| Plugins           | Window                  | Help |                             |                 |
|-------------------|-------------------------|------|-----------------------------|-----------------|
| Daylite<br>Produc | Messages<br>tivityTools | •    | Send message<br>Preferences | <mark></mark> ጉ |
| by First Nam      | e \$                    | Q    | Help<br>About DayliteMessag | jes             |

3. Select the License tab and click Purchase DayliteMessages...

|                             | Services                          | Labels                      | Templates                            | Licensing                        |                     |
|-----------------------------|-----------------------------------|-----------------------------|--------------------------------------|----------------------------------|---------------------|
|                             |                                   | License                     | - Trial Period                       |                                  |                     |
| You are cur<br>can be test  | rently in the t<br>ed free of cha | rial period<br>arge and w   | . After the first<br>ithout restrict | t use DayliteN<br>ions for 14 da | lessages<br>lys.    |
| The trial pe                | riod ends on                      | 09.03.201                   | 5.                                   |                                  |                     |
| After the ex<br>DayliteMess | piration of the                   | e trial perio<br>owner's ex | od you will ha<br>pense to use       | ve to purchas<br>the product f   | e for<br>urther on. |
|                             |                                   | Purchase [                  | DayliteMessages                      | 3                                |                     |
|                             |                                   |                             |                                      |                                  | Close               |

4. Select whether you would like to subscribe to DayliteMessages as a monthly service or to purchase it at a single payment.

|               | Services Labels Templates Licensing                                                                                                    |
|---------------|----------------------------------------------------------------------------------------------------|
|               |                                                                                                    |
|               | License                                                                                                    |
| _             |                                                                                                    |
| Purc          | hase DayliteMessages                                                                                                    |
| 0             | at a monthly all-inclusive rate                                                                                                    |
| ~             | Subscribe to DayliteMessages at \$9.90 per Daylite user per month you'll get<br>DayliteMessages including all future updates and additional reports. The<br>DayliteMessages<br>service may be cancelled on monthly basis.       |
| $\bigcirc$    | at a single payment                                                                                                    |
|               | Purchase DayliteMessages at a single payment of \$129 per Daylite user.<br>Updates required due to major Mac OS X or Daylite updates as well as future<br>additional reports are not included, but may be purchased separately. |
| Lear          | n more about the difference between the single payment and the Subscription                                                                                                    |
| <u>at a i</u> | nonthly all-inclusive fee                                                                                                    |
|               | Back Next                                                                                                    |
|               | Close                                                                                                    |
|               |                                                                                                    |

#### DayliteMessages Subscription

If you would like to subscribe to the DayliteMessages , please do the following:

1. Click on the button at a monthly all-inclusive rate and then on Next

|                                    | Services                                                            | Labels                                       | Templates                                             | Licensing                                                                          |   |
|------------------------------------|---------------------------------------------------------------------|----------------------------------------------|-------------------------------------------------------|------------------------------------------------------------------------------------|---|
|                                    | Cervices                                                            | Lubeij                                       | Templates                                             | Licensing                                                                          |   |
|                                    |                                                                     | Li                                           | cense                                                 |                                                                                    |   |
| Purchase                           | DavliteMessa                                                        | aes                                          |                                                       |                                                                                    |   |
| 🚺 at a                             | monthly all-i                                                       | o<br>nclusive r                              | ate                                                   |                                                                                    |   |
| Subs<br>Daylit<br>Daylit<br>servic | cribe to DayliteM<br>eMessages incl<br>eMessages<br>ce may be cance | Messages at<br>uding all fut<br>elled on mor | \$9.90 per Dayli<br>ure updates and<br>hthly basis.   | te user per month you'll get<br>I additional reports. The                          |   |
| 🔿 at a                             | single payme                                                        | nt                                           |                                                       |                                                                                    |   |
| Purch<br>Upda<br>additi            | ase DayliteMess<br>tes required due<br>onal reports are             | sages at a s<br>to major M<br>not include    | ingle payment o<br>ac OS X or Dayl<br>d, but may be p | f \$129 per Daylite user.<br>ite updates as well as future<br>urchased separately. |   |
| Learn more<br>at a monthl          | about the differ<br>y all-inclusive fe                              | ence betwe                                   | en the single pa                                      | yment and the Subscription                                                         |   |
|                                    |                                                                     |                                              |                                                       | Back Next                                                                          |   |
|                                    |                                                                     |                                              |                                                       | Close                                                                              |   |
|                                    |                                                                     |                                              |                                                       |                                                                                    | _ |

After completing all steps you'll see this window

| Services  | Labels      | Templates     | Licensing   |
|-----------|-------------|---------------|-------------|
|           |             |               |             |
|           | License -   | Subscription  |             |
|           |             |               |             |
|           | Status:     | active        |             |
| Expira    | ation date: | -             |             |
| Mor       | nthly Cost: | 0,00 €        |             |
|           | 4           | Actions       |             |
|           |             |               |             |
| Cancel su | bscription  | / Update payr | ment method |
|           |             |               |             |
|           |             |               | Close       |
|           |             |               |             |
|           |             |               |             |

#### Purchase DayliteMessages

If you would like to purchase DayliteMessages, please do the following:

1. Click on the button at a single payment and then on Next

|                 | Sen                                                                | ices Lat                                           | als                                | Templates                                          | Licensing                                               |                                       |
|-----------------|--------------------------------------------------------------------|----------------------------------------------------|------------------------------------|----------------------------------------------------|---------------------------------------------------------|---------------------------------------|
|                 | Con                                                                | loco Lui                                           | 2013                               | Templates                                          | Licensing                                               |                                       |
|                 |                                                                    |                                                    | Lic                                | cense                                              |                                                         |                                       |
| Purc            | hase Daylitel                                                      | Vessages                                           |                                    |                                                    |                                                         |                                       |
| $\bigcirc$      | at a monthly                                                       | y all-inclus                                       | ive ra                             | te                                                 |                                                         |                                       |
|                 | Subscribe to D<br>DayliteMessag<br>DayliteMessag<br>service may be | ayliteMessa<br>es including<br>es<br>e cancelled o | ges at \$<br>all futur<br>on monti | \$9.90 per Dayli<br>re updates and<br>hly basis.   | te user per mon<br>I additional repo                    | th you'll get<br>orts. The            |
|                 | at a single p                                                      | ayment                                             |                                    |                                                    |                                                         |                                       |
|                 | Purchase Dayl<br>Updates requir<br>additional repo                 | iteMessages<br>ed due to ma<br>erts are not ir     | at a sin<br>ajor Mao<br>ncluded    | ngle payment o<br>c OS X or Dayl<br>, but may be p | f \$129 per Dayli<br>ite updates as v<br>urchased separ | ite user.<br>vell as future<br>ately. |
| Learr<br>at a r | more about th                                                      | e difference                                       | betweer                            | n the single pa                                    | yment and the                                           | Subscription                          |
| <u>ur ur</u>    | inoniting an inon                                                  |                                                    |                                    |                                                    |                                                         |                                       |
|                 |                                                                    |                                                    |                                    |                                                    | Back                                                    | Next                                  |
|                 |                                                                    |                                                    |                                    |                                                    |                                                         | Close                                 |
|                 |                                                                    |                                                    |                                    |                                                    |                                                         |                                       |

After completing all steps you'll see this window

| s        | ervices                                                   | Labels     | Templates      | Licensing |  |  |  |  |
|----------|-----------------------------------------------------------|------------|----------------|-----------|--|--|--|--|
|          | L                                                         | icense - L | icense overvie | w         |  |  |  |  |
|          |                                                           |            |                |           |  |  |  |  |
| DayliteN | DayliteMessages is licensed. Thank you for your purchase! |            |                |           |  |  |  |  |
|          |                                                           |            |                | Close     |  |  |  |  |

## Usage

### Configuration

In order to work correctly, DayliteMessages needs to be configured accordingly.

#### Select SMS Service

To be able to send SMS text messages, you need to select your preferred SMS service:

1. Start Daylite

2. In the Daylite menu navigate to Plugins -> DayliteMessages -> Preferences...

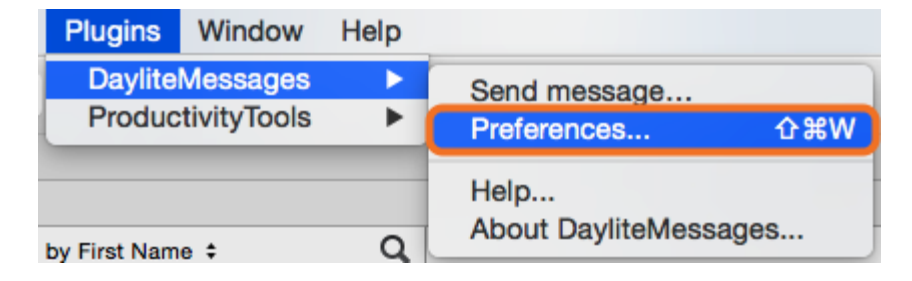

3. Select the Services tab

| Templates   | Licensing            |
|-------------|----------------------|
| Messages ᅌ  |                      |
|             |                      |
| thing to do |                      |
|             |                      |
|             |                      |
|             | Close                |
|             | Templates Messages 🗘 |

4. Select the desired SMS service from the Service drop-down menu

| Services | Labels   | Templates  | Licensing |
|----------|----------|------------|-----------|
| Servi    |          |            |           |
|          | co Apple |            |           |
|          |          |            |           |
|          | Not      | hing to do |           |
|          |          |            |           |
|          |          |            |           |
| ?        |          |            | Close     |

DayliteMessages supports the following SMS services:

Apple Messages (preinstalled on every Mac)

Twilio

Whatever Mobile

Please find additional information on the particular services below.

| Services | Labels  | Templates  | Licensing |
|----------|---------|------------|-----------|
| Servio   | ✓ Apple | Messages   |           |
|          | Whate   | ver Mobile |           |
|          | Not     | hing to do |           |
|          |         |            |           |
| ?        |         |            | Close     |

#### Apple Messages

It is possible to use your iPhone to send SMS text messages via DayliteMessages.

This feature requires OS X 10.10 Yosemite to be installed on your Mac and iOS 8 on your iPhone. If your setup meets these requirement, please make sure to connect your iPhone with your Mac as described in this <u>Apple knowledge base article</u> in chapter "SMS"

Additional configuration is not required

| Services | Labels   | Templates  | Licensing |
|----------|----------|------------|-----------|
| Servi    | ce Apple | Messages ᅌ |           |
|          |          |            |           |
|          | Not      | hing to do |           |
|          | NOL      | ning to do |           |
|          |          |            |           |
| 0        |          |            | Close     |
| •        |          |            | Cidae     |

#### Twilio

Twilio provides SMS text message services among other communication services. To use this service you need to create an <u>account</u> first.

More information on Twilio can be found here.

Enter your SID and the Secret in the appropriate fields. To retrieve this information log on to your Twilio account and click Show API Credentials in your dashboard

The last required piece of information is a phone number to send the SMS text messages. This number is also available in your Twilio account..

Enter this number in the appropriate field and make sure to include the country code (e.g. +49)

- (1) Enter your Twilio SID
- (2) Enter your Twilio Secret
- (3) Enter your Twilio phone number

| Services    | Labels    | Templates | Licensing |
|-------------|-----------|-----------|-----------|
| Servio      | ce Twilio | \$        |           |
| SIE         |           |           |           |
| Secre       | t         |           |           |
| Phone numbe | r         |           |           |
|             |           |           |           |
| ?           |           |           | Close     |
|             |           |           |           |

#### Whatever Mobile

Whatever Mobile is an enterprise communication provider specialized in sending SMS text messages via network provider in Germany, Austria and Switzerland.

Please contact <u>Whatever Mobile</u> to request an account.

Please note: sending SMS text messages via Whatever Mobile requires an internet connection with a static external IP address and uses German, Austrian and Swiss carriers.

- (1) Enter your Whatever Mobile user name
- (2) Enter your Whatever Mobile password
- (3) Enter an <u>arbitrary</u> phone number. Please make sure to include the country code (e.g. +49).

| Services     | Labels | Templates    | Licensing |
|--------------|--------|--------------|-----------|
| Servio       | whate  | ver Mobile ᅌ |           |
| Username     | •      |              |           |
| Password     |        |              |           |
| Phone number | r 🦳    |              |           |
|              |        |              |           |
| ?            |        |              | Close     |

#### Labels

As DayliteMessages sends SMS text messages to cell (mobile) phones only, you need to provide DayliteMessages with all your Daylite cell (mobile) phone labels.

To do so, please follow these steps:

1. In the Daylite menu navigate to Plugins -> DayliteMessages -> Preferences...

| Plugins      | Window      | Help |                              |     |
|--------------|-------------|------|------------------------------|-----|
| Daylite      | Messages    | •    | Send message                 |     |
| Produc       | tivityTools | •    | Preferences                  | 企業W |
| by First Nam | e \$        | Q    | Help<br>About DayliteMessage | es  |

#### 2. Select the Labels tab

|        | Services                                                              | Labels                                                                        | Templates                                                                                      | Licensing                                                                        |      |
|--------|-----------------------------------------------------------------------|-------------------------------------------------------------------------------|------------------------------------------------------------------------------------------------|----------------------------------------------------------------------------------|------|
|        |                                                                       |                                                                               |                                                                                                |                                                                                  |      |
| Labels | 1                                                                     |                                                                               |                                                                                                |                                                                                  |      |
|        |                                                                       |                                                                               |                                                                                                |                                                                                  |      |
|        |                                                                       |                                                                               |                                                                                                |                                                                                  |      |
|        | Please ente<br>numbers. O<br>above label:<br>messages.<br>preferences | r all Daylite I<br>nly mobile n<br>s are going t<br>Only labels<br>under Labe | labels that are b<br>umbers tagged<br>to be available fo<br>which are defin<br>Is can be chose | eing used for m<br>with one of the<br>or sending text<br>ed in the Daylite<br>n. | obil |
|        | Please ente<br>numbers. O<br>above label<br>messages.<br>preferences  | r all Daylite I<br>nly mobile n<br>s are going t<br>Only labels<br>under Labe | labels that are b<br>umbers tagged<br>to be available fr<br>which are defin<br>Is can be chose | eing used for m<br>with one of the<br>or sending text<br>ed in the Daylite<br>n. | obil |

3. Click the Labels box

|        | Services                                               | Labels                                                     | Templates                                                                                                    | Licensing                                                     |
|--------|--------------------------------------------------------|------------------------------------------------------------|----------------------------------------------------------------------------------------------------|---------------------------------------------------------------|
| Labels |                                                        |                                                            |                                                                                                    |                                                               |
|        | '                                                      |                                                            |                                                                                                    |                                                               |
|        | Please ente                                            | r all Davlite                                              | labele that are b                                                                                                    | aing used for mobile                                          |
|        | numbers. O<br>above labels<br>messages.<br>preferences | nly mobile n<br>s are going t<br>Only labels<br>under Labe | to be available for<br>which are defined<br>which are defined<br>which are | with one of the<br>or sending text<br>ed in the Daylite<br>n. |

4. Enter the desired cell (mobile) phone number label(s). As soon as you start typing, DayliteMessages will suggest existing Daylite labels. Confirm your selection with the enter key.

Please note: Only existing Daylite labels can be added.

| Ĺ      | Services                                                                | Labels                                                                      | Templates                                                                                       | Licensing                                                                             |
|--------|-------------------------------------------------------------------------|-----------------------------------------------------------------------------|-------------------------------------------------------------------------------------------------|---------------------------------------------------------------------------------------|
| Labels | Mobile<br>Mobile                                                        |                                                                             |                                                                                                 |                                                                                       |
|        |                                                                         |                                                                             |                                                                                                 |                                                                                       |
|        | Please enter<br>numbers. Or<br>above labels<br>messages.<br>preferences | r all Daylite<br>nly mobile n<br>s are going t<br>Only labels<br>under Labe | labels that are b<br>numbers tagged<br>to be available f<br>which are defin<br>els can be chose | eing used for mobile<br>with one of the<br>or sending text<br>ed in the Daylite<br>m. |

5. Phone number stored in Daylite with the label **Mobile** will now be used to send SMS text messages to.

|        | Services                                                                | Labels                                                                      | Templates                                                                                      | Licensing                                                                          |
|--------|-------------------------------------------------------------------------|-----------------------------------------------------------------------------|------------------------------------------------------------------------------------------------|------------------------------------------------------------------------------------|
| Labels | Mobile                                                                  | )                                                                           |                                                                                                |                                                                                    |
|        | Please enter<br>numbers. Or<br>above labels<br>messages.<br>preferences | r all Daylite<br>nly mobile n<br>s are going t<br>Only labels<br>under Labe | labels that are b<br>umbers tagged<br>to be available fo<br>which are defin<br>Is can be chose | eing used for mob<br>with one of the<br>or sending text<br>ed in the Daylite<br>n. |
|        |                                                                         |                                                                             |                                                                                                |                                                                                    |

#### Message Templates

Conveniently create different message templates in DayliteMessages. Templates can consist of regular text and merge keys. Merge keys in DayliteMessages work the same way as merge keys in Daylite letter templates.

Example: You want to send Daylite contact John Doe a SMS text message. If the message templates contains the merge key First Name, DayliteMessages will replace this merge key with the contact's actual first name John.

Follow these steps to create message templates:

1. In the Daylite menu navigate to Plugins -> Plugins -> DayliteMessages -> Preferences...

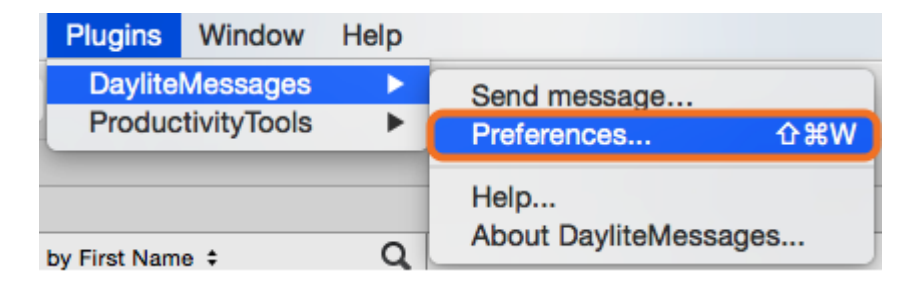

- 2. Select the Template tab
- (1) List of your existing templates
- (2) Body of selected template
- (3) Click to create new template
- (4) Click to delete selected template

(5) Select merge key from drop-down menu

|                               | Services Labels Templates Licensing                         |       |
|-------------------------------|-------------------------------------------------------------|-------|
| Template<br>Appointment-Templ | We will have a Meeting Tomorrow   Short Date Format<br>p.m. | at 11 |
| 3 + -4                        | 5 Insert merge keys 🔽                                       | Close |

#### Create Template

1. Click the plus sign to create a new template

|                 | Services Labels Templates Licensing       |                  |
|-----------------|-------------------------------------------|------------------|
| Template        | We will have a Meeting Tomorrow   Short D | ate Format at 11 |
| Appointment-Tem | plate p.m.                                |                  |
|                 |                                           |                  |
|                 |                                           |                  |
|                 |                                           |                  |
|                 |                                           |                  |
|                 |                                           |                  |
|                 |                                           |                  |
|                 |                                           |                  |
| + -             | Insert merge keys 🔽                       |                  |
|                 |                                           | Close            |
|                 |                                           |                  |

2. Enter the title of your new template

|                 | Services Labels Templates Lic | ensing  |
|-----------------|-------------------------------|---------|
|                 |                               | Jensing |
| Template        |                               |         |
| Appointment-Tem | plate                         |         |
| New Template    |                               |         |
|                 |                               |         |
|                 |                               |         |
|                 |                               |         |
|                 |                               |         |
|                 |                               |         |
|                 |                               |         |
|                 |                               |         |
|                 |                               |         |
|                 |                               |         |
|                 |                               |         |
| + -             | Insert merge keys 🔽           |         |
|                 |                               |         |
|                 |                               | Close   |
|                 |                               |         |

3. Click the right hand text box to enter the body of your message template

Enter the desired message body and use merge keys to add dynamic content.

|                    | Services | Labels       | Templates | Licensing |       |
|--------------------|----------|--------------|-----------|-----------|-------|
|                    |          |              |           |           |       |
| Template           |          |              |           |           |       |
| Appointment-Templa | te       |              |           |           |       |
| Birthday-Template  |          |              |           |           |       |
|                    |          |              |           |           |       |
|                    |          |              |           |           |       |
|                    |          |              |           |           |       |
|                    |          |              |           |           |       |
|                    |          |              |           |           |       |
|                    |          |              |           |           |       |
|                    |          |              |           |           |       |
|                    |          |              |           |           |       |
|                    |          |              |           |           |       |
|                    |          |              |           |           |       |
| + -                | Inse     | rt merge key | /5 🔽      |           |       |
|                    |          |              |           |           | Close |
|                    |          |              |           |           |       |

4. Once the message body has been entered, the template is ready to be used to send SMS text messages

| Serv                 | vices Labels Templates Licensing                                     |
|----------------------|----------------------------------------------------------------------|
| Template             | Happy Birthday First name Last name ! Only today you will            |
| Appointment-Template | get 25% off for all our products! This offer is only available until |
| Birthday-Template    | Tomorrow   Short Date Format                                         |
| + -                  | Insert merge keys                                                    |

#### **Delete Templates**

1. Select the template from the list

|                                                     | Services Labels Templates Licensing                                  |
|-----------------------------------------------------|----------------------------------------------------------------------|
| Template<br>Appointment-Templa<br>Birthday-Template | te We will have a Meeting Tomorrow   Short Date Format at 11<br>p.m. |
| + -                                                 | Insert merge keys V                                                  |

2. Click the minus sign to delete the template.

Please note: This process cannot be undone!

|                                                   | Services Labels Templates Licensing                               |
|---------------------------------------------------|-------------------------------------------------------------------|
|                                                   |                                                                   |
| Template<br>Appointment-Temp<br>Birthday-Template | We will have a Meeting Tomorrow   Short Date Format at 11<br>p.m. |
|                                                   |                                                                   |
|                                                   |                                                                   |
|                                                   |                                                                   |
| + -                                               | Insert merge keys                                                 |
|                                                   | Close                                                             |

### Sending SMS Text Messages

The following describes how to send text messages with DayliteMessages.

Please make sure to configure DayliteMessages beforehand as described in chapter <u>Configuration</u>

1. Select one or more recipients

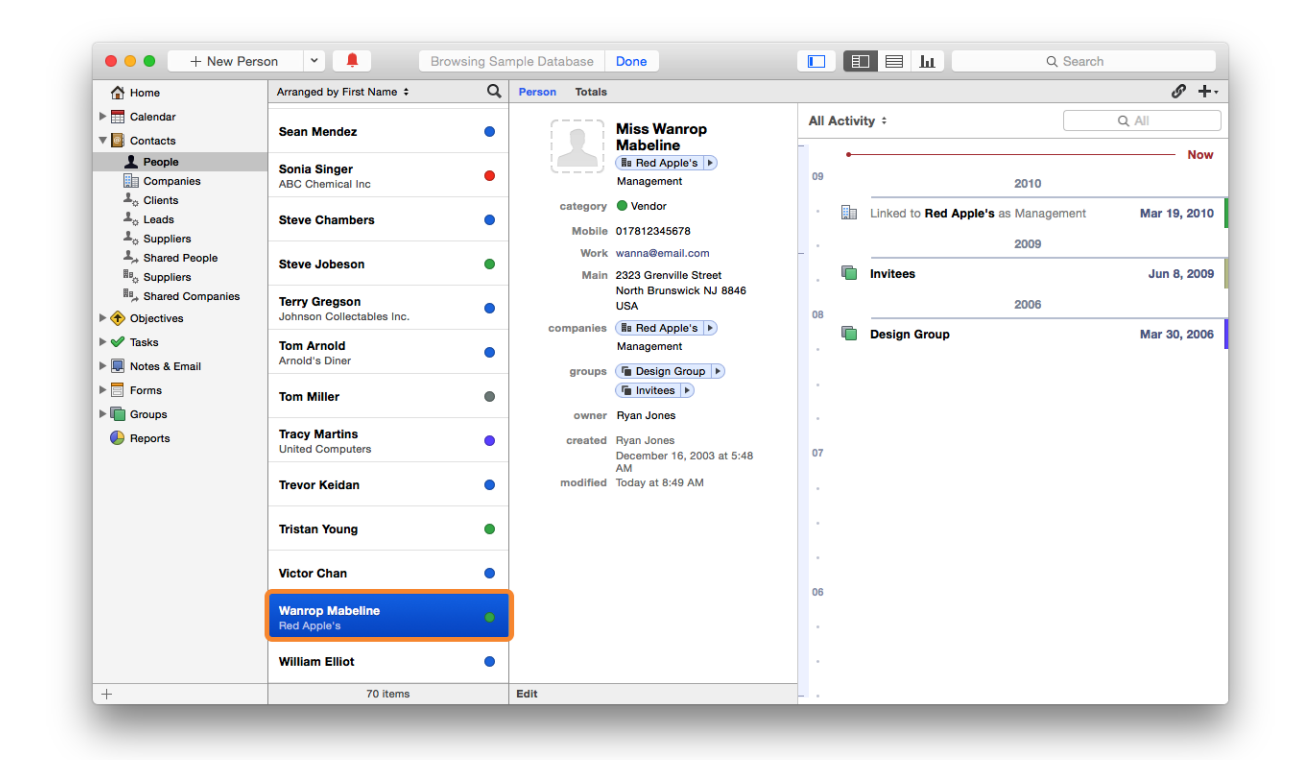

2. In the Daylite menu navigate to Plugins -> DayliteMessages -> Send message...

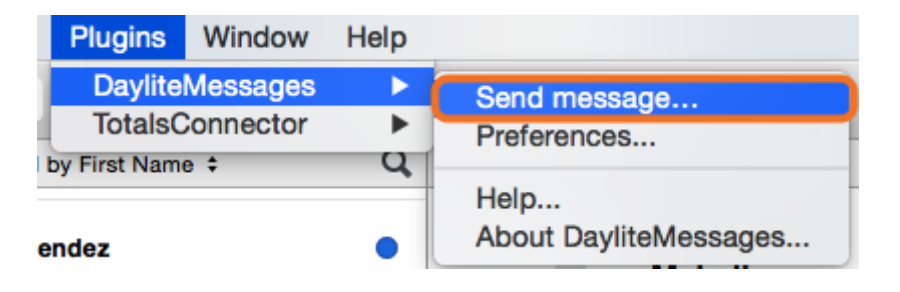

- 3. The message window opens
- (1) Recipient information

- (2) Enter desired messages text
- (3) Enter merge key(s)
- (4) Select existing templates from the drop-down menu
- (5) Selected service provider
- (6) Cancel
- (7) Click to send text message

In the following example we are going to use the template created previously in chapter <u>Message Templates</u>

| Enter the message body: |           |        |
|-------------------------|-----------|--------|
|                         |           |        |
|                         |           |        |
|                         |           |        |
| 3 Insert merge kevs     | (4) Templ | ates 🗸 |
|                         |           |        |
|                         |           |        |

4. Click the Templates drop-down menu

| Enter the message body:         |     |        |             |
|---------------------------------|-----|--------|-------------|
| 1                               |     |        |             |
|                                 |     |        |             |
|                                 |     |        |             |
|                                 |     |        |             |
| Insert merge keys 🔽             |     | (      | Templates 🗸 |
|                                 |     |        |             |
| Current Service: Apple Nachrich | ten | Cancel | Send        |

#### 5. Select the desired template

| •••                  | DayliteMess          | ages          |                      |
|----------------------|----------------------|---------------|----------------------|
| Send message to      | : Wanrop Mabeline (( | 017812345678) | d Apple's a          |
| Enter the message bo | ody:                 |               |                      |
|                      |                      |               |                      |
|                      |                      |               | p                    |
| Insert merge keys    | <b>~</b>             |               | Templates 🔽          |
|                      |                      |               | Appointment-Template |
|                      |                      |               | Birthday-Template    |
| Current Service: App | le Nachrichten       | Cancel        | Save as template     |

5. The template text will be loaded and may be altered without affecting the actual template. If you would like to save the altered text as a template, click the **Templates** drop-down menu and select **Save as template**.

| Last name         | ! Only today you w           | ill get 25% off fo                                               |
|-------------------|------------------------------|------------------------------------------------------------------|
| available until 🌑 | Iomorrow   Short I           | Date Format                                                      |
|                   |                              |                                                                  |
|                   |                              | Templates                                                        |
|                   |                              | Tempiates                                                        |
|                   |                              |                                                                  |
|                   | Last name<br>available until | Last name ! Only today you w<br>available until Tomorrow   Short |

6. Send text message by clicking the Send button

|                       | A Wallop Mabeline (V          | 17812345678)                  |       |
|-----------------------|-------------------------------|-------------------------------|-------|
| Enter the message b   | ody:                          |                               |       |
| Happy Birthday        | irst name Last name !         | Only today you will get 25% o | ff fo |
| all our products! Thi | is offer is available until 🔳 | omorrow   Short Date Forma    | t)I   |
|                       |                               |                               |       |
| Insert merge keys     | <b>~</b>                      | Templat                       | es    |
|                       |                               |                               |       |
|                       |                               |                               |       |

7. You will receive a feedback message which will also be stored in the recipient's history

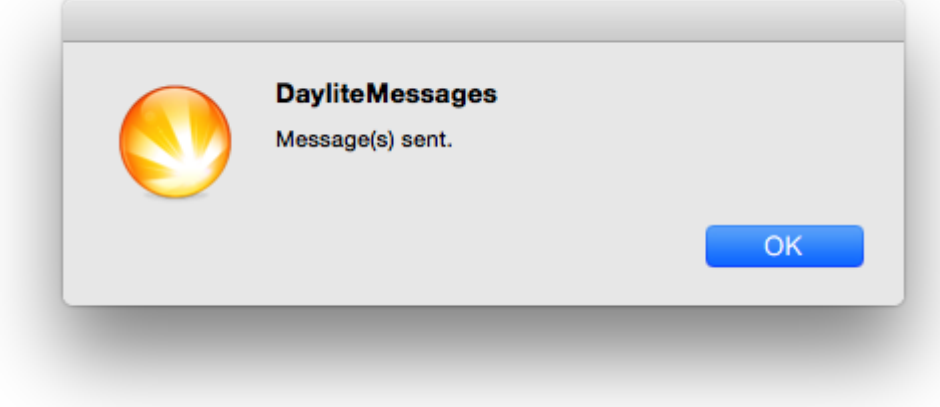

## Miscellaneous

### Removing the Plug-in

Follow these steps to deinstall a Daylite plugin

#### 1. Open Finder

| ravonten     | Name                     | a Åederungedeturn                  | Crátic    |
|--------------|--------------------------|------------------------------------|-----------|
| Dropbox      | Name                     | <ul> <li>Anderungsdatum</li> </ul> | Grobe     |
| iCloud Drive | Macintosh HD             | Heute 12:39                        | 179.36 GB |
| Box Sync     | Netzwerk                 |                                    |           |
| O Downloads  |                          |                                    |           |
| AirDrop      |                          |                                    |           |
| Bilder       |                          |                                    |           |
| Schreibtisch |                          |                                    |           |
| Filme        |                          |                                    |           |
| Programme    |                          |                                    |           |
| Dokumente    |                          |                                    |           |
| Anleitungen  |                          |                                    |           |
| Consta       | E Sebastian-B-MacBook Pr | o                                  |           |

2. In the menu bar select Go and hold down the  $\sim$  alt key. The Library folder will appear

| 🗯 Fin | der Ablage | e Bearbeiten | Darstellung | Gehe zu                                                                                                    | Fenster                 | Hilfe                 |
|-------|------------|--------------|-------------|----------------------------------------------------------------------------------------------------|-------------------------|-----------------------|
|       |            |              |             | Zurück<br>Vorwärts<br>Übergeo                                                                                                    | s<br>ordneter Or        | ೫Ö<br>೫Ä<br>rdner ℃೫↑ |
|       |            |              |             | Alle r                                                                                                    | meine Date<br>Imente    | eien 企業F<br>企業O       |
|       |            |              |             | O Down                                                                                                    | nloads<br>itzerordner   | て第L<br>①第日            |
|       |            |              |             | 🗎 Libra                                                                                                    | ry                      |                       |
|       |            |              |             | Com                                                                                                    | puter                   | * 0 #C                |
|       |            |              |             | Airbr         Airbr         Airbr | op<br>werk              | ት<br>ት<br>አ           |
|       |            |              |             | △ iClou                                                                                                    | d Drive                 | ☆ 第1                  |
|       |            |              |             | A Prog                                                                                                    | ramme                   | ΰ₩A                   |
|       |            |              |             | X Diens                                                                                                    | stprogram               | me 쇼糕U                |
|       |            |              |             | Benutzt                                                                                                    | e Ordner                | •                     |
|       |            |              |             | Gehe zu<br>Mit Serv                                                                                                    | m Ordner<br>ver verbind | 企業G<br>en 業K          |
|       |            |              |             |                                                                                                    |                         |                       |

4. Navigate to the folder Application Support ->

| Name     |                         | <ul> <li>Ånderungsdatum</li> </ul>                                                                                                    | Größe                                                                                                    | Art                                                                                                    |
|----------|-------------------------|----------------------------------------------------------------------------------------------------|----------------------------------------------------------------------------------------------------|----------------------------------------------------------------------------------------------------|
| •        | Accounts                | 7. Oktober 2014 14:04                                                                                                    |                                                                                                    | Ordner                                                                                                    |
| Þ        | Address Book Plug-Ins   | 4. Juli 2014 09:34                                                                                                    |                                                                                                    | Ordner                                                                                                    |
| Þ.       | Application Scripts     | 12. Mai 2014 15:41                                                                                                    |                                                                                                    | Ordner                                                                                                    |
|          | Application Support     | Heute 14:18                                                                                                    |                                                                                                    | Ordner                                                                                                    |
| <b>F</b> | Assistant               | 8. November 2013 16:05                                                                                                    |                                                                                                    | Ordner                                                                                                    |
| Þ.       | Assistants              | 15. Dezember 2012 12:52                                                                                                    |                                                                                                    | Ordner                                                                                                    |
| P .      | Audio                   | 15. Dezember 2012 12:52                                                                                                    |                                                                                                    | Ordner                                                                                                    |
| - E      | Autosave Information    | Gestern 10:14                                                                                                    |                                                                                                    | Ordner                                                                                                    |
| Þ.       | Caches                  | Heute 14:31                                                                                                    |                                                                                                    | Ordner                                                                                                    |
| Þ.       | Calendars               | 22. Oktober 2014 11:05                                                                                                    |                                                                                                    | Ordner                                                                                                    |
| 1 H      | chat.hipchat.com        | 3. Dezember 2013 11:38                                                                                                    |                                                                                                    | Ordner                                                                                                    |
| - F      | ColorPickers            | 15. Dezember 2012 12:52                                                                                                    |                                                                                                    | Ordner                                                                                                    |
| Þ        | Colors                  | 17. Oktober 2014 00:14                                                                                                    |                                                                                                    | Ordner                                                                                                    |
| Þ.       | ColorSync               | 26. Oktober 2014 11:48                                                                                                    |                                                                                                    | Ordner                                                                                                    |
| F        | com.apple.nsurlsessiond | Heute 12:39                                                                                                    |                                                                                                    | Ordner                                                                                                    |
|          | Containers              | 16. Oktober 2014 17:09                                                                                                    |                                                                                                    | Ordner                                                                                                    |
|          |                         | Name         Accounts         Address Book Plug-Ins         Application Scripts         Application Support         Assistant         Assistants         Audio         Audio         Caches         Calendars         ColorPickers         ColorSync         Containers | Name         Adderungsdatum           Accounts         7. Oktober 2014 14:04           Address Book Plug-Ins         4. Juli 2014 09:34           Application Scripts         12. Mal 2014 09:34           Application Scripts         12. Mal 2014 15:41           Assistant         8. November 2013 16:05           Assistants         15. Dezember 2012 12:52           Aution         15. Dezember 2012 12:52           Aution         Gestern 10:14           Calendars         22. Oktober 2014 11:05           ColorPickers         15. Dezember 2012 12:52           ColorSync         26. Oktober 2014 11:05           ColorSync         26. Oktober 2014 11:48           Cons.apple.nsurlsessiond         Heute 12:39           Containers         16. Oktober 2014 17:09 | Name         ^         Änderungsdatum         Größe           >         Accounts         7. Oktober 2014 14:04            >         Address Book Plug-Ins         4. Juli 2014 09:34            >         Application Scripts         12. Mal 2014 15:41            >         Application Scripts         12. Mal 2014 15:41            >         Application Support         Heute 14:18            >         Assistant         8. November 2013 16:05            >         Assistants         15. Dezember 2012 12:52            >         Audio         15. Dezember 2012 12:52            >         Audosave Information         Gestern 10:14            >         Calendars         22. Oktober 2014 11:05            >         Calendars         22. Oktober 2014 11:05            >         Calendars         15. Dezember 2013 11:38            >         ColorPickers         15. Dezember 2012 12:52            >         ColorSync         26. Oktober 2014 00:14            >         ColorSync         26. Oktober 2014 11:48 |

5. -> com.marketcircle.Daylite4 ->

| Favoriten    | Name                               | <ul> <li>Änderungsdatum</li> </ul>          | Größe            | 1  |
|--------------|------------------------------------|---------------------------------------------|------------------|----|
| Stopbox      | com.apple.QuickLook                | 30. Oktober 2014 10:13                      |                  | (  |
| iCloud Drive | com.apple.sbd                      | 23. September 2014 16:54                    |                  |    |
|              | com.apple.spotlight                | Heute 14:18                                 |                  |    |
| Box Sync     | com.apple.spotlight.Shortcuts      | Heute 14:18                                 | 44 KB            |    |
| Downloads    | com.apple.TCC                      | Heute 14:30                                 |                  |    |
| AirDrop      | com.boinx.Mousepose.Mac            | 26. Oktober 2014 10:28                      |                  |    |
|              | 🕨 📄 com.marketcircle.Daylite4      | 10. Oktober 2014 16:02                      |                  |    |
| 🛅 Bilder     | com.zeptolab.cuttheropehd          | 1. August 2013 11:10                        |                  |    |
| Schreibtisch | Console                            | 10. Januar 2013 17:15                       |                  |    |
| Filme        | CrashReporter                      | Heute 12:52                                 |                  |    |
|              | Dialectic                          | 12. Juni 2014 15:17                         |                  |    |
| 🔊 Programme  | DiskDrill                          | 24. Juli 2013 21:32                         |                  |    |
| Dokumente    | Dock                               | Gestern 12:08                               |                  |    |
|              | Dropbox                            | 23. September 2014 16:54                    |                  |    |
|              | Dropzone 3                         | 22. Juli 2014 09:09                         |                  |    |
| 0            | 📓 Macintosh HD 🕨 🔝 Beni 🕨 🏠 bast 🕨 | 📰 Libr: 🕨 🛅 Application Support 🕨 🛅 com.mar | ketcircle.Daylit | e4 |

#### 6. -> Plugins

| Favoriten      | Name                                  | <ul> <li>Änderungsdatum</li> </ul>      | Größe             | A   |
|----------------|---------------------------------------|-----------------------------------------|-------------------|-----|
| Stopbox        | Backup                                | 16. Juni 2014 08:42                     |                   | 0   |
|                | GeoFind.lic                           | 10. Oktober 2014 16:02                  | 825 Byte          | D   |
|                | 🕨 🛅 Logs                              | Heute 14:36                             |                   | C   |
| Box Sync       | Plugins                               | Gestern 08:39                           |                   | C   |
| Downloads      | ProductivityTools.lic                 | 11. August 2014 16:13                   | 787 Byte          | D   |
| AirDren        | Storage.dlpdb                         | 24. Juli 2014 19:51                     | 6,24 GB           | S   |
| W Androp       | Templates                             | 16. Juni 2014 08:25                     |                   | C   |
| i Bilder       | Time&Budget                           | 4. September 2014 16:36                 |                   | C   |
| Schreibtisch   | WebConnector.lic                      | 31. August 2014 11:57                   | 769 Byte          | C   |
| Filme          |                                       |                                         |                   |     |
| י∕∆; Programme |                                       |                                         |                   |     |
| Dokumente      |                                       |                                         |                   |     |
| Anleitungen    |                                       |                                         |                   |     |
| Geräte         | 📓 Macintosh HD 🕨 🔃 Benu 🕨 🏠 basti 🕨 🛅 | Libra 🕨 📄 Appil 🕨 📄 com.marketcircle.Da | aylite4 🕨 🛅 Plugi | ins |
|                | 1 von 9 ausgewählt, 69,21             | GB verfügbar                            |                   |     |

#### 7. Delete the file DayliteMessages.daylite-plugin

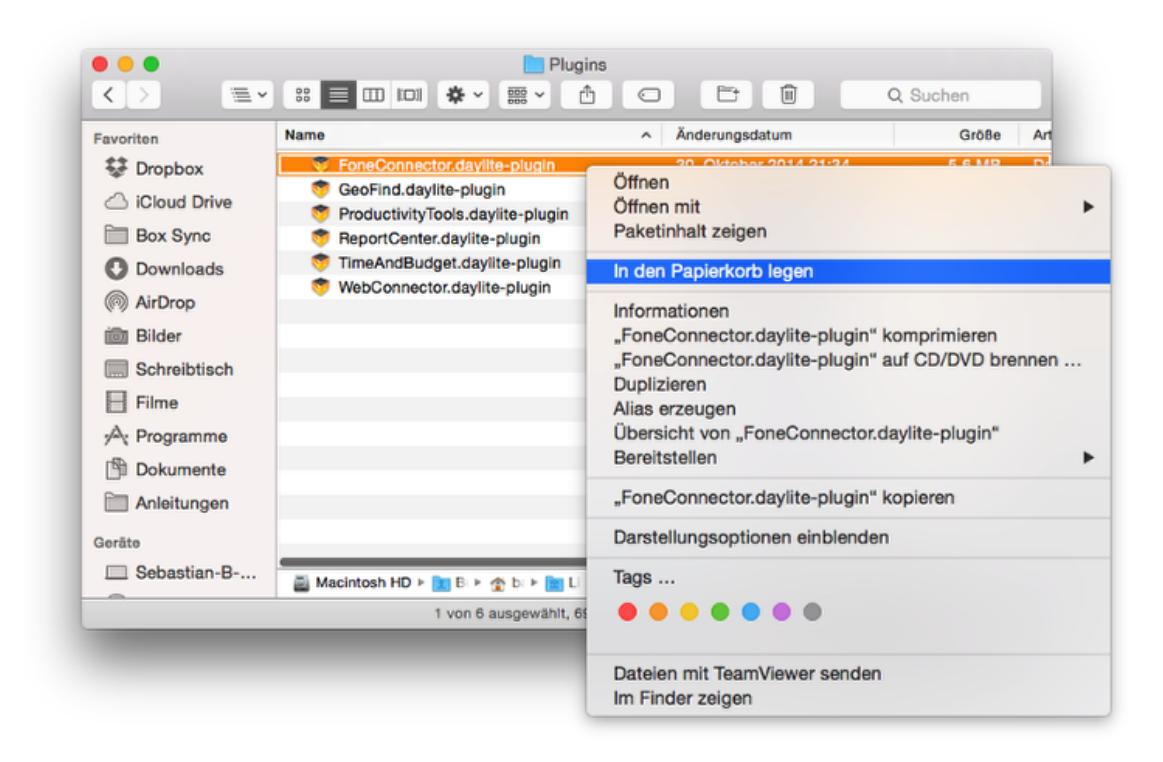

#### 8. Restart Daylite